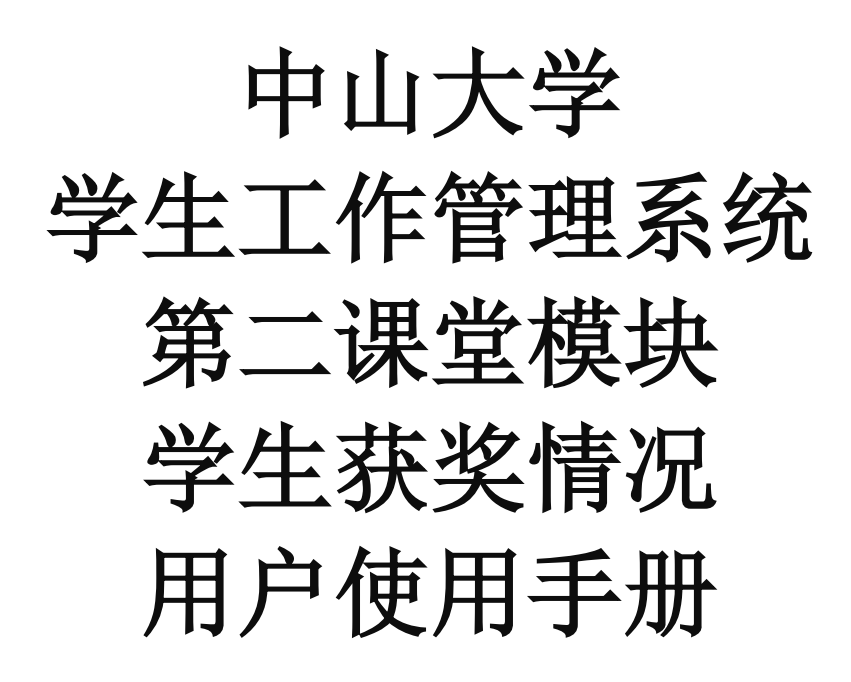

# 学生&培养单位用户

## 2024年12月11日

### 填报说明:

1、系统开放时间为 2024 年 12 月 16 日 8:00,培养单位 审核截止时间为 2024 年 12 月 20 日 17:00。

2、填写对象为全日制在校生。

3、统计时间为 2024 年 1 月 1 日至 2024 年 12 月 15 日。

4、统计范围包括党建思政、学科竞赛、艺术比赛、体育比赛等获奖情况,暂不包括发表论文、专利申请、研究项目、学术会议、奖学金等。

5、请准备好奖状或获奖通知,作为附件上传。

6、填写时请点击字段旁的<sup>②</sup>填写说明,根据填写说明填 写。

7.审核流程为:学生提交-本院系辅导员审核-本院系副书 记审核-学工部审核。

# 目录

| ─`,      | 学生用户        | 4 |
|----------|-------------|---|
|          | (一)登录方式     | 4 |
|          | (二)登记获奖情况   | 5 |
| <u> </u> | 培养单位用户      | 7 |
|          | (一)登录方式     | 7 |
|          | (二) 审核获奖情况1 | 1 |
|          | 1、单个审核1     | 1 |
|          | 2、批量审核      | 3 |
|          | 3、查看详情1     | 3 |
|          | (三)查询审核进度1  | 4 |
|          | (四)导出获奖清单1  | 5 |

## 一、 学生用户

(一)登录方式

#### 方式一:通过企微登录

在企微工作台-系统入口,可以看到"学工系统"图标。点击"学工系统" 图标,即可进入"学工系统"移动端。

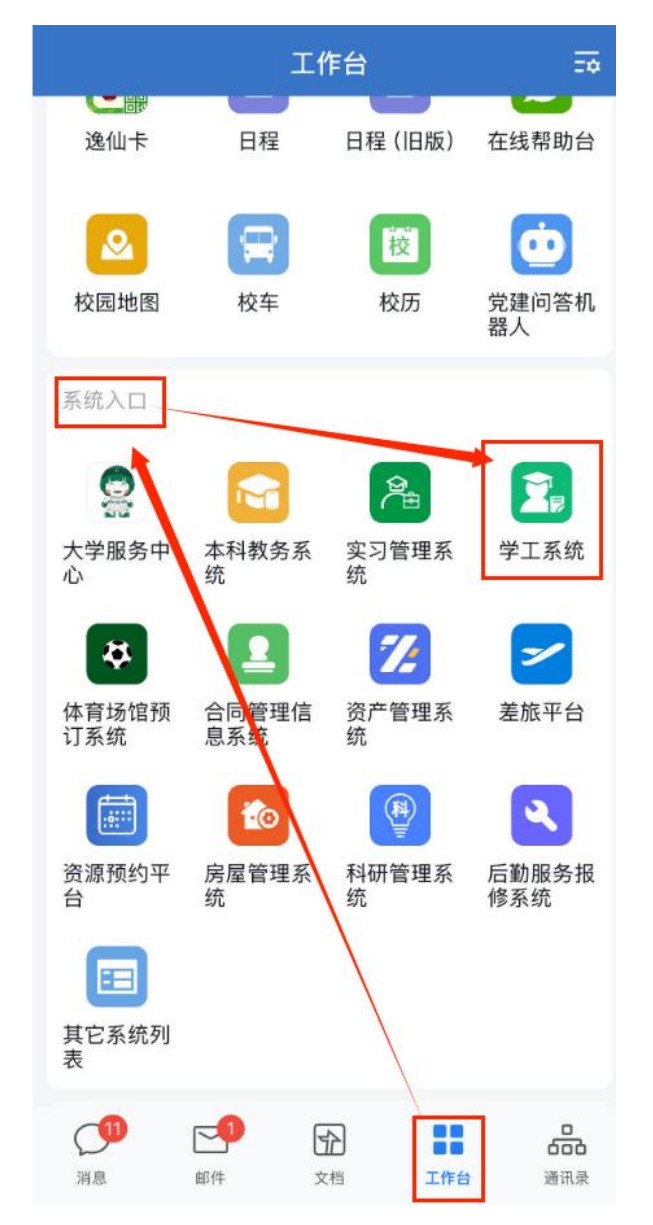

### 方式二: 直接输入学生工作管理系统地址访问

打开浏览器在地址栏输入学生工作管理系统移动端访问地址: <u>https://xgxt.sysu.edu.cn/ydxg。</u> 点击"第二课堂"模块,即可进入"第二课堂"模块的移动端,进行学生成 果登记。

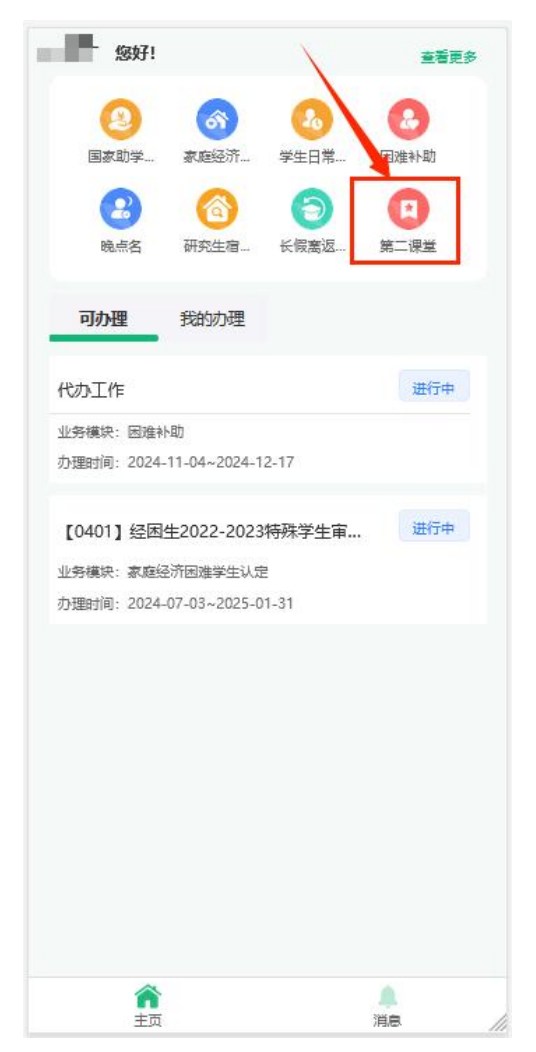

### (二)登记获奖情况

1) 活动成果-我的成果 tab 页。点击"登记活动成果"按钮,即可开始 登记获奖情况

| 出版日期: 2024-11-22<br>出版社: 中山士学            | 版日期: 2024-11-22 |            |                           | <b>获奖情</b> 况 |
|------------------------------------------|-----------------|------------|---------------------------|--------------|
| 指导老师:于珀                                  |                 | 获奖情况       |                           |              |
| 研究项目申请                                   |                 | *比赛名称 ⑦    | 请填写                       |              |
| 研究项目2                                    | 审核中             | *获奖类别      | 请选择                       |              |
| 起止时间: 2024-11-05-2024-12-05<br>项目级别: 校级  |                 | 作品名称       | 请填写                       |              |
| 指导老师:沧呐车                                 |                 | 获奖名称 ⑦     | 请填写                       |              |
| 研究项目                                     | 已通过             | ★获奖级别 ⑦    | 请选择                       |              |
| 起止时间: 2024-11-22-2024-11-24<br>项目级别: 国家级 |                 | *获奖等级      | 请选择                       |              |
| 指导老师:于珀                                  |                 | 评奖单位组织     | 请填写                       |              |
| 专利申请                                     |                 |            |                           |              |
| 专利申请                                     | 已通过             | *组织单位类型    | 请选择                       |              |
| 获批时间: 2024-11-22                         |                 | *获奖时间      | 请选择日期                     |              |
| 专利编号: CN20247897.0<br>指导老师: 于珀           |                 | 第一完成人 ⑦    |                           |              |
| 学术会议                                     |                 | *是否团体奖项    | 是一百                       |              |
| 的哈哈动画                                    | 已通过             | *其他参与学生    |                           |              |
| 会议级别: 校级学术会议<br>是否发表会议论文: 否<br>发言人: 张三   |                 | *指导老师      |                           |              |
| 查看荣誉证书 受记法                               | 动成果             | *附件        |                           |              |
| A .                                      | 8               | 文件类型: jpg、 | jpeg、png, pdf不能超过5M, 限一张, | 9            |

 "获奖成果类型"选择"获奖情况",按照提示输入奖项相关字段 信息、完成所有必填项,即可点击"提交"按钮,提交获奖情况

|                         | 取消                             |    |
|-------------------------|--------------------------------|----|
| 文件类型: jpg、<br><b>新存</b> | peg. png, .pdf不能超过SM, 网<br>力黄鎬 | H☆ |
| ·附件<br>[]]上传文件          |                                | /  |
| 指导老师                    |                                |    |
| 其他参与学生<br>②             |                                |    |
| 是否团体奖项                  | <b>₽</b>                       |    |
| 第一完成人 ③                 |                                |    |
| ·获奖时间                   | 请选择日期                          |    |
| 组织单位类型                  | 请选择                            |    |
| 评奖单位组织                  | 请填写                            |    |
| 获奖等级                    | 请选择                            |    |
| 获奖级别 ③                  | 请选择                            |    |
| 获奖名称 ①                  | 请旗写                            |    |
| 作品名称                    | 请编写                            |    |
| 获奖类别                    | 请选择                            |    |
| 比赛省标 ①                  | 请填与                            |    |

3) 提交后,可实时查看审核进度、审核人、审核时间、审核意见。

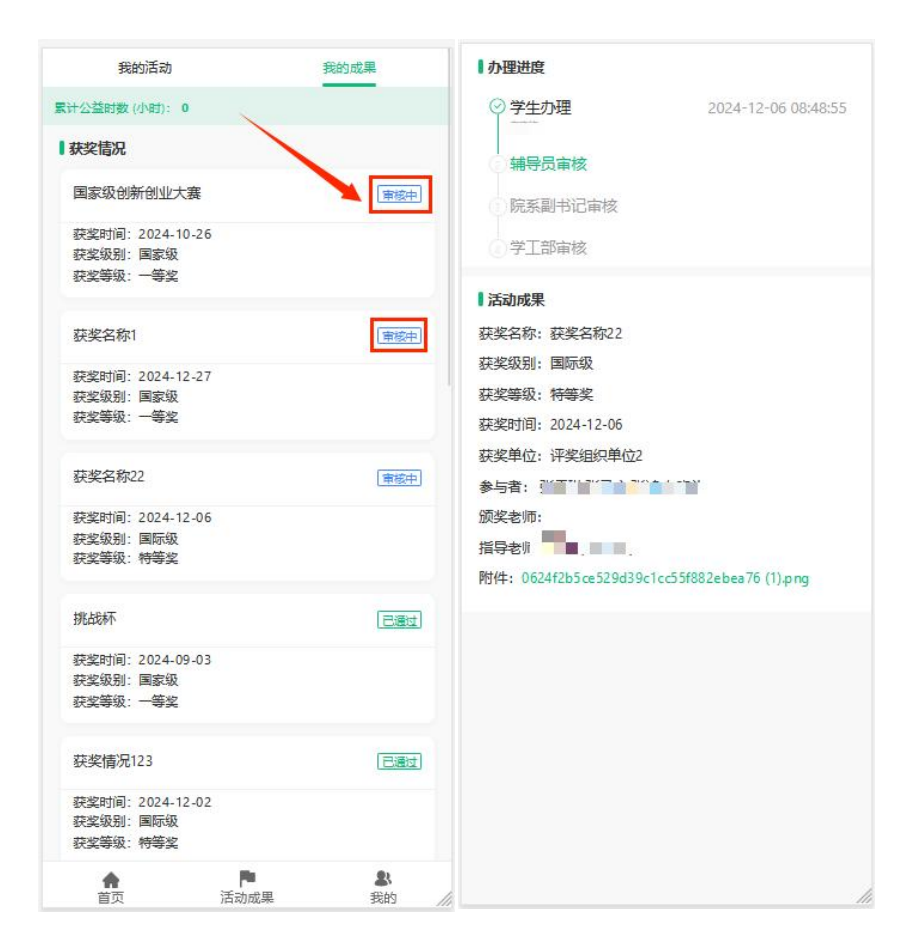

## 二、 培养单位用户

(一)登录方式

#### 方式一: 通过统一门户登录

打开浏览器在地址栏输入统一门户访问地址: https://portal.sysu.edu.cn,点击登录,进入登录页面,通过 NetID 登录。